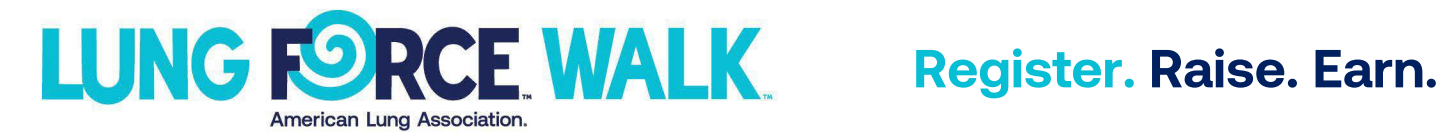

## **How to Register**

| 1. | Go to www.LUNGFORCE.org and hover<br>over 'Get Involved." When the<br>dropdown bar appears, click on<br>"LUNG FORCE WALK/RUNS."                                                                                                    | Lung Health & Diseases Quit Smoking Clean Air Research & Reports Policy & Advocacy Get Involved   Get Involved   Ways to Give Shared Stories Events   One-Time Gift Shared Stories Fight For Air Climb UNS FORCE Waks/Runs   Monthy Gitt Become an Advocate Alorts & Potitions Galas & Social Events   Giving Stock [2] Join the Lung Action Network Education & Training   Shop & Give Back Diff European Color Network Diff Fundralising                                                                                                    |
|----|----------------------------------------------------------------------------------------------------|----------------------------------------------------------------------------------------------------|
| 2. | Scroll down to find the upcoming<br>LUNG FORCE Walks.<br>Select which event you would like to<br>participate in or type in your zip code<br>to find events in your area.                                                                                                    | Upcoming LUNG FORCE Walks and Run/Walks<br>State Zip Code Radius (mi)<br>All States OR Q 25 V<br>UPCOMING EVENTS                                                                                                    |
| 3. | After selecting which event you would<br>like to participate in, click "Register" on<br>the top right.                                                                                                    | FAQ Contact Login<br>REGISTER DONATE<br>ams Sponsors                                                                                                    |
| 4. | Choose whether you want to start a<br>team by signing up as a new Team<br>Captain, join an existing team, or<br>register to Walk as an individual – not<br>on a team.<br>First time participating in a Lung<br>Association event? Select "Continue<br>Registration" under New Participant<br>Registration to create an account. | REGISTER AS A NEW TEAM CAPTAIN *Idicates Required   REGISTER AS A TEAM MEMBER If this is your first the registration upon functionating. If this is your first the registration If this is your first the registration If this your first the registration If this your first the |

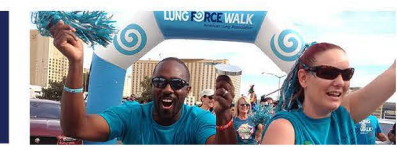

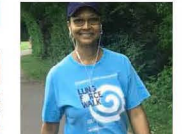

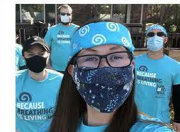

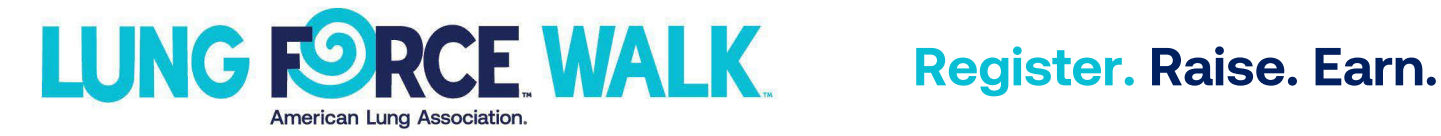

## **How to Register Continued**

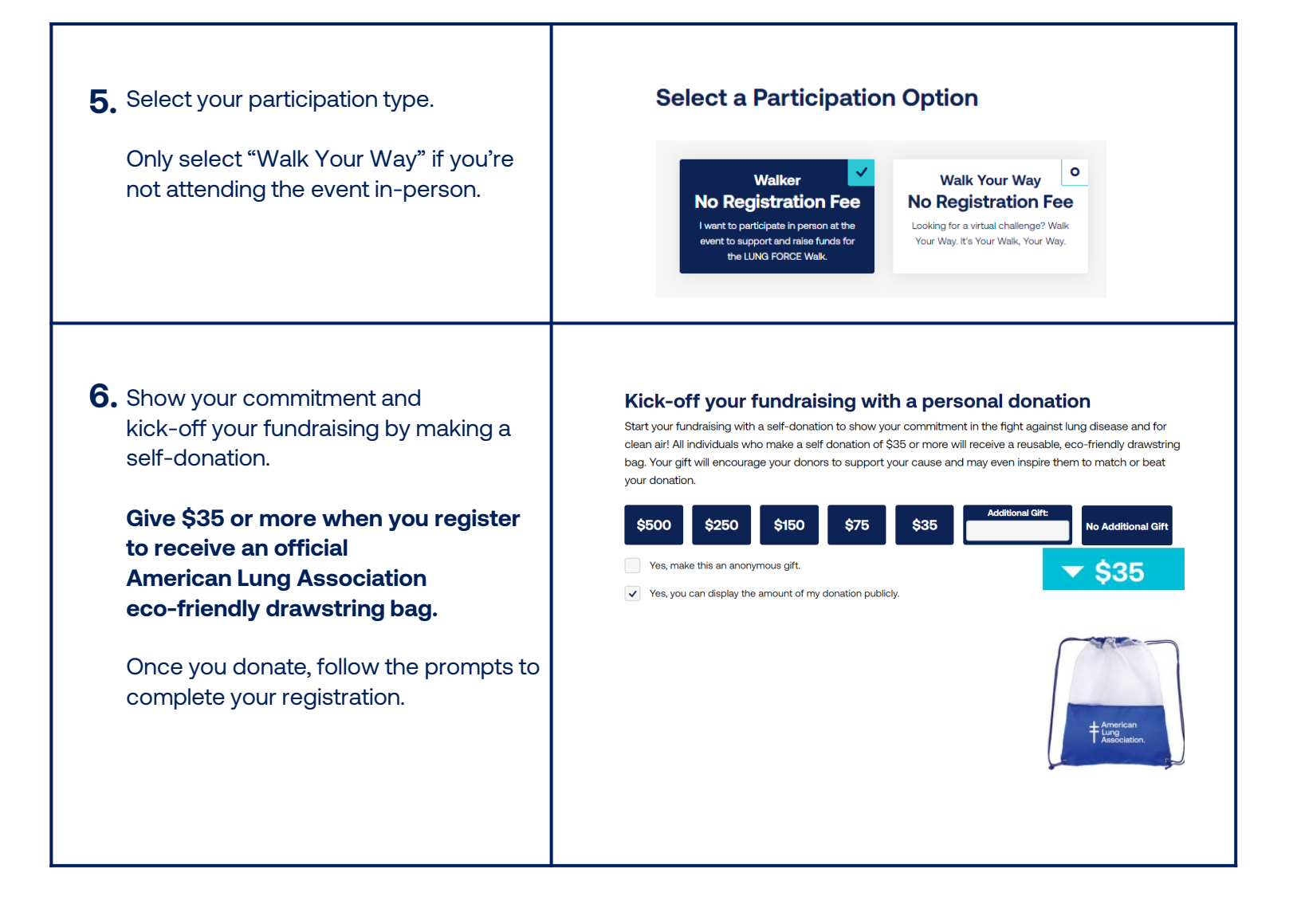

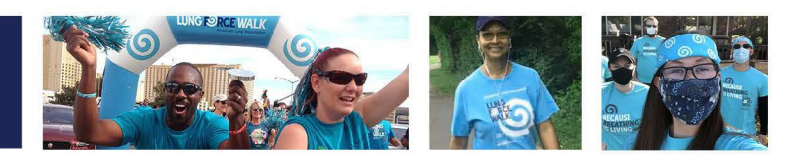